㈜신성씨앤에스 Ⅰ 견적문의 02-867-3007 Ⅰ 기술문의 02-867-2640 Ⅰ

## 클릭해서 확인

## 맥 파인더에서 시놀로지 나스 접속

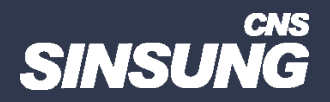

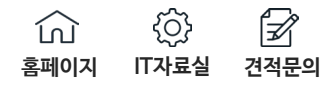

|                    | – 🗆 🗙                        |
|--------------------|------------------------------|
| • 🍘   🚩 관리(M)      | 도구(T) 보기(V) 도움말(H)           |
|                    | iSCSI 초기자                    |
|                    | Microsoft Azure 서비스          |
|                    | ODBC 데이터 원본(32비트)            |
|                    | ODBC 데이터 원본(64비트)            |
| 원격 데스크톱 라이선싱 관리자   | Remote Desktop Services      |
| 원격 데스크톱 라이선싱 진단 도구 | Windows PowerShell           |
|                    | Windows PowerShell (x86)     |
|                    | Windows PowerShell ISE       |
|                    | Windows PowerShell ISE (x86) |
|                    | Windows Server 백업            |
|                    | Windows 메모리 진단               |
|                    | 고급 보안이 포함된 Windows 방화벽       |
|                    | 구성 요소 서비스                    |
|                    | 드라이브 조각 모음 및 최적화             |
|                    | 디스크 정리                       |
|                    | 로컬 보안 정책                     |
|                    | 리소스 모니터                      |
|                    | 서비스                          |
|                    | 성능 모니터                       |
|                    | 시스템 구성                       |
| 1 모든 서비 1          | 시스템 정보                       |
|                    | 이벤트 뷰어                       |
| • 관리 효율성           | 인쇄 관리                        |
| 이벤트                | 작업 스케줄러                      |
| 5 서비스              | 컴퓨터 관리                       |
|                    |                              |
| 성능                 |                              |
| BPA 결과             |                              |

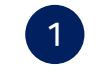

DSM 관리자 로그인

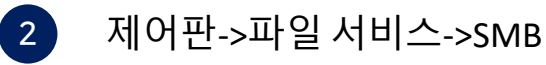

3 SMB 서비스 활성화 체크 후 적용

## 맥 파인더에서 시놀로지 나스 접속

☆ ☆ 27 홈페이지 IT자료실 견적문의

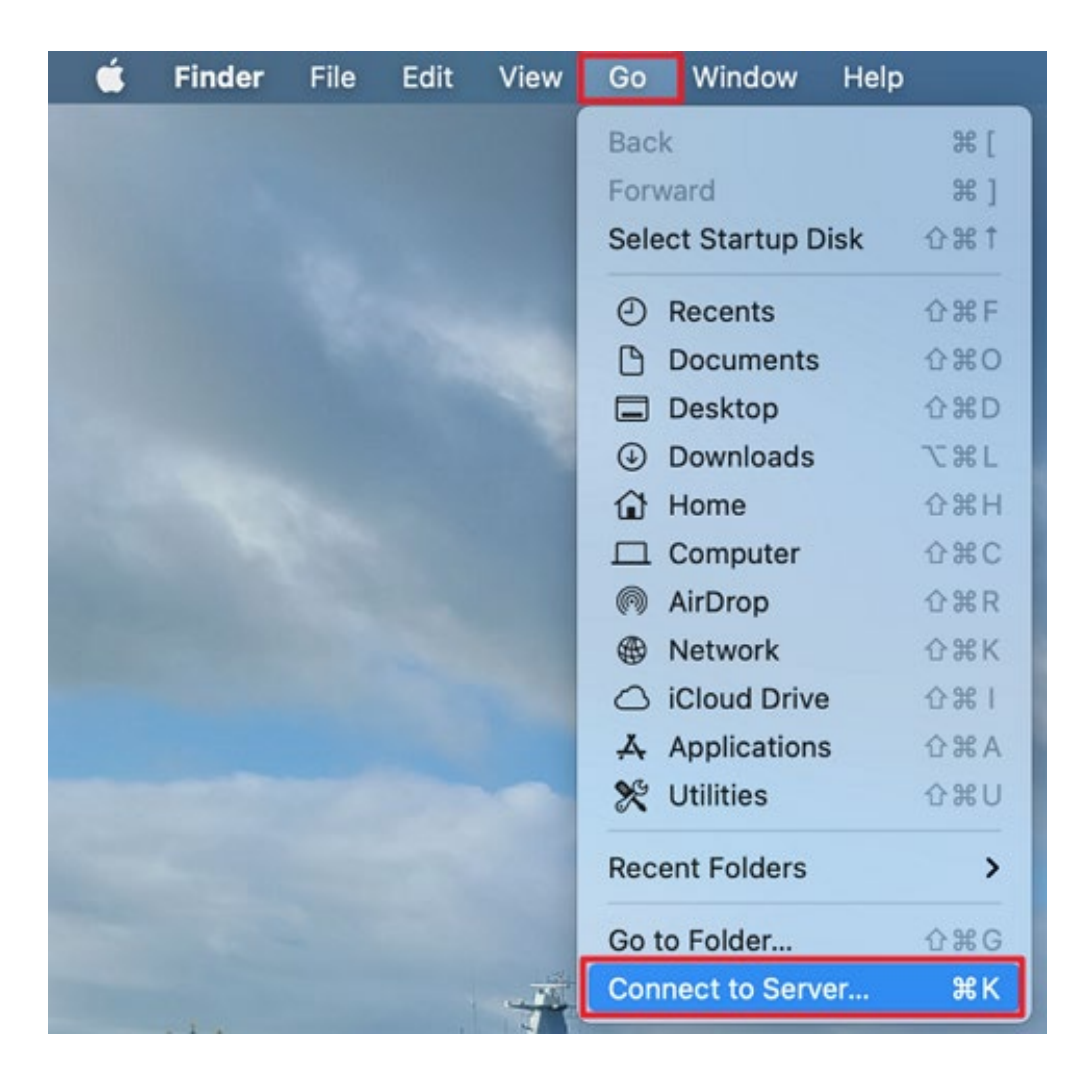

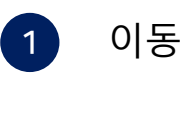

2 서버에 연결

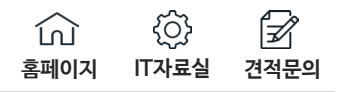

| •••               | Connect to Server                       |                |
|-------------------|-----------------------------------------|----------------|
| smb://TAKAO       |                                         |                |
| Favorite Servers: |                                         |                |
|                   |                                         |                |
|                   |                                         |                |
|                   |                                         |                |
|                   |                                         |                |
|                   |                                         |                |
|                   |                                         |                |
|                   |                                         |                |
|                   |                                         | 2              |
| + - • • ?         |                                         | Browse Connect |
| _                 |                                         | -              |
|                   | smb://NAS 이름 또는 IP수소<br>1 예) smb://TEST |                |
|                   | smb://192.168.0.100                     |                |
|                   | 2 연결                                    |                |
|                   | -                                       |                |

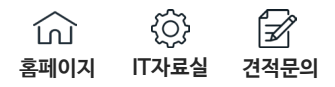

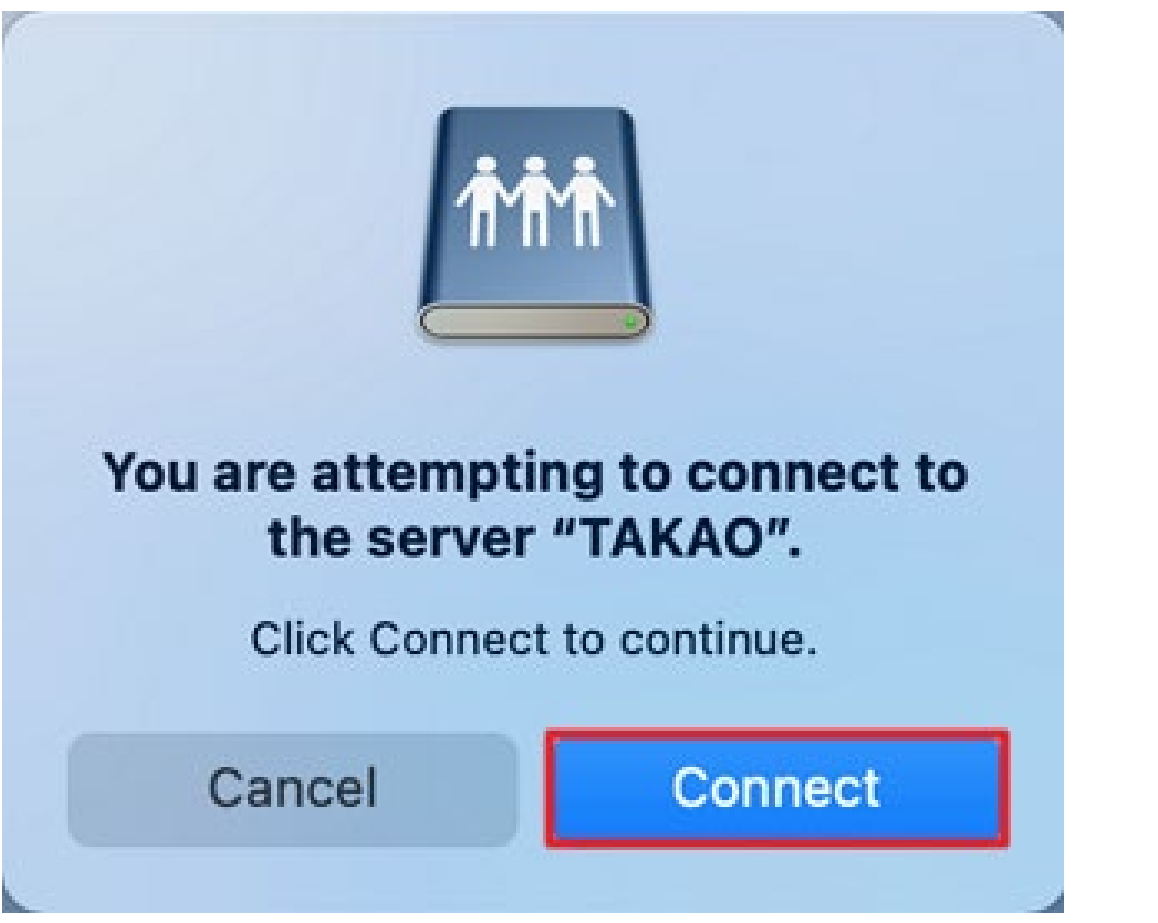

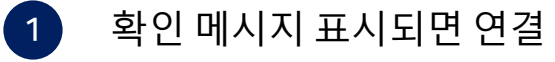

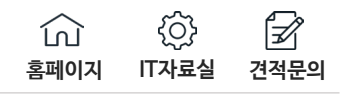

| Enter your name and password for the server<br>"TAKAO".<br>Connect As: Guest<br>Registered User |           |                |  |  |
|-------------------------------------------------------------------------------------------------|-----------|----------------|--|--|
| 0                                                                                               | Name:     |                |  |  |
|                                                                                                 | Password: | •••••          |  |  |
| Remember this password in my keychain                                                           |           |                |  |  |
|                                                                                                 |           | Cancel Connect |  |  |

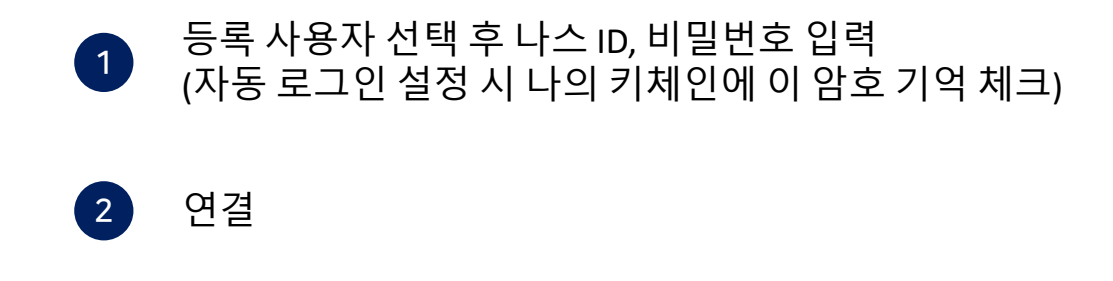

| 맥파인더에서 | 시놀로지 나스 접속 |
|--------|------------|
|--------|------------|

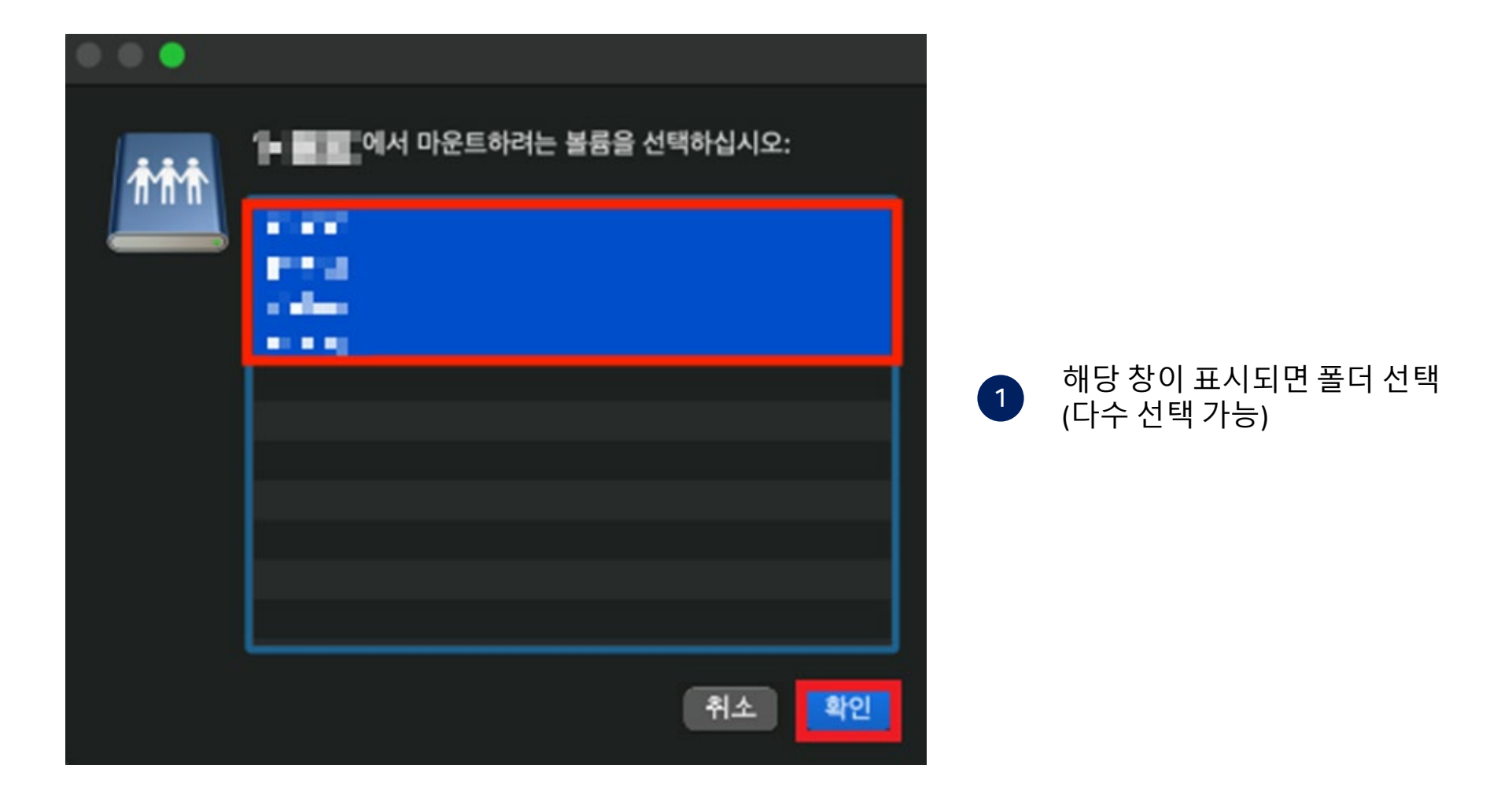

## 맥 파인더에서 시놀로지 나스 접속

☆ ☆ 22 홈페이지 IT자료실 견적문의

|                 | < > такао               | :≡ ≎ | · 1 | 0 • v         |   |
|-----------------|-------------------------|------|-----|---------------|---|
| Favorites       | Connected as:           |      |     | Disconnect    | ) |
| Documents       | Name                    |      |     | Date Modified |   |
| Pictures        | In an and the           |      |     |               |   |
| Ownloads        | in mentalization        |      |     |               |   |
| 🚍 Desktop       | M Inc. and Solar        |      |     |               |   |
| 🙏 Applications  | No. of Concession, Name |      |     |               |   |
| AirDrop         |                         |      |     |               |   |
| ecents          |                         |      |     |               |   |
| 🛅 Deleted Users |                         |      |     |               |   |
| iCloud          |                         |      |     |               |   |
| iCloud Drive    |                         |      |     |               |   |
| Locations       |                         |      |     |               |   |
| <u>п</u> .      |                         |      |     |               |   |
| □ TAKAO ≜       |                         |      |     |               |   |
| Network         |                         |      |     |               |   |
|                 |                         |      |     |               |   |

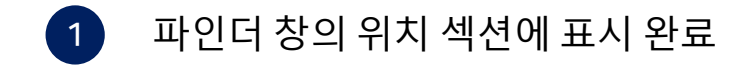